## 令和5年度の年度更新の操作ポイント

Ver.23.04\_2601のNo.6372において、

■年度更新画面、年度更新一括処理画面

ー元適用および雇用のみの場合に概算保険料を確定年度と同額とするように概変区分が前年同様 の場合、確定年度と同様に前期後期に分けて計算・端数処理する仕様に変更しました。

確定年度令和4年において、上記に該当する場合において「業種読込」時に雇用保険と労災保険の 概変区分を1ではなく0に、雇用保険と労災保険の概算保険料計算欄及び確定保険料計算欄を4 月~と10月~の2段表記になるように変更しました。

## データを手入力する場合は、

画面上部の「データ入力方法」を「賃金データ読込」の状態で、[業種読込]をクリック します。

「データ入力方法」を「データ手入力」に変更し、「概変区分」を、{1}にして 画面の数字を手修正し、[再計算]をクリックすると、

手入力した数字で計算します。計算結果を確認後、保存してください。

| :                                                                                                    | 列現場      | 197. | が<br>ス<br>   | 1          | 同語  | わックス | ¢.      | • 1              | 30110019:         | 区分<br>24002 <u>~</u> 通常 |                 | が<br>首金<br>データ | 成功<br>データ<br>2年入 | 感じった       | Ā           | •       | 新生活的<br>8月004年 | F 首金額優<br>業種語記 | 先<br>(保存         | 4的区分<br>1データ構造    |           |
|----------------------------------------------------------------------------------------------------|----------|------|--------------|------------|-----|------|---------|------------------|-------------------|-------------------------|-----------------|----------------|------------------|------------|-------------|---------|----------------|----------------|------------------|-------------------|-----------|
| i.                                                                                                    | 労業       | ÷    | ¥004         | 華度         |     |      |         | 1                | 與出金対象             | 皆金額表示                   | <u> </u>        |                | i労               | (          | 1005        | 年度      |                |                | 橋                | 算保険料              | 自動計算 👱    |
| Harris and the second second s | ×        | lî   | STREET,      | CONTREPORT | 変更月 | 人员   | 貸金額(千円) | 労災料率<br>(1/1888) | 30ット車<br>(1/1000) | (保険料(円)                 | 板をとう            | ×              | 11               | 1) Falling | C. S. DELOS | inteles | 人数             | 省全額(千円)        | 労災料率<br>(1/1009) | ンリット宇<br>(1/1000) | (報業科 (円)  |
| E                                                                                                    | 94       |      |              | -          | 4   | 2    | 13,672  | з                | 0                 | 41,016                  | 1               | 94             |                  |            | -           | 4       | 2              | 13,672         | з                | 0                 | 41,016    |
| E                                                                                                    | 94       |      |              | 2          | 10  | 2    | 25,921  | 3                | 0                 | 77,763                  | _               | 94             |                  |            | 2           | 10      | 2              | 25,921         | 3                | 0                 | 77,763    |
| ]                                                                                                    |          |      |              |            |     |      |         |                  |                   |                         |                 |                |                  |            |             |         |                | 0              | 0                | 0                 |           |
|                                                                                                    |          |      |              |            |     |      |         |                  | 1. 3              | ()                      |                 |                |                  |            |             |         | i i            | 0              | 0                | 0                 | 16 H      |
| 10                                                                                                    | 11<br>11 | Ħ    | <b>拍摄区</b> 分 |            | 東南川 | 人類   | 留全額(千円) | 雇用料率<br>(1/1000) |                   | (非刻水科 ()円)              | म्<br>स्थितिहरू |                | i Mi             | 則          | 変更因分        | 気動用     | 人類             | <b>治金額(千円)</b> | 原用料率<br>(1/1000) |                   | (邦政和 (円)  |
| 3                                                                                                    | 一用       |      | 1            |            | 4   | 3    | 21,914  | 95               |                   | 208,183                 | 0               | 雇              | 用                | 1          |             | 4       | 3              | 21,914         | 15.5             | 1                 | 339,667   |
|                                                                                                    |          |      | 1            | 2          | 10  | 2    | 31,963  | 13.5             |                   | 430,150.5               |                 |                |                  | 1          | 2           | 10      | 2              | 31,963         | 15.5             |                   | 493,876.5 |
| R                                                                                                    | 种植       | ١.   | 1            |            | 4   | 0    | 0       | 9.5              | 1                 | 0                       |                 | 高              | 4.6              | 1          |             | 4       | 0              | 0              | 15.5             |                   | 0         |
|                                                                                                    |          |      | 1            |            | 10  | 0    | 0       | 13.5             | 1 7               | 0                       |                 |                |                  | 1          |             | 10      | 0              | 0              | 15.5             | 6                 | 0         |
|                                                                                                    | 5 61     | h.,  | 1            |            | 4   | 8    | 21,914  | 95               | 1 1               | 208,183                 |                 | 推              | <u></u>          | 1          | 183         | 4       | 3              | 21,914         | 15.5             | 1                 | 339,667   |
|                                                                                                    |          |      | 1            | 2          | 10  | 2    | 31,963  | 13.5             |                   | 430,150.5               |                 |                |                  | 1          | 2           | 10      | 2              | 31,963         | 15.5             |                   | 493,876.5 |

令和5年度の年度更新の操作ポイント

●一元適用(両保)で雇用保険が発生しなかったケースなどで、確定年度のみ前期後期に分けて計算・端数処理し、概算保険料を通年で計算したい場合

画面上部の「データ入力方法」を「賃金データ読込」の状態で、[業種読込]をクリックし、 「データ入力方法」を「データ手入力」に変更し、「概変区分」を、{1}にしてください。 概算の1行目の「変更月」を空欄にして、2行目の数字を削除し、[再計算]をクリックします。 計算結果を確認後、保存してください。

| 清田<br>1<br>1 | 現   | (1)<br>クリック<br>(1)分: | がか。<br>クス<br>ペ | 1       | 調整 | わっクフ | ¢.       | <b>▼</b> 1       | 30110019:         | 24002 <del>-</del> 4 <b>2</b> % | •    | テータ | 手入 | 進<br>カ | •    | 1012-01<br>17004-0 | 臺       | 先 保存             | 运纳区分<br>4于一句语认    |         |
|--------------|-----|----------------------|----------------|---------|----|------|----------|------------------|-------------------|---------------------------------|------|-----|----|--------|------|--------------------|---------|------------------|-------------------|---------|
| ŧ,           | 宦 学 | 5X 4                 | ≥\$004         | 年度      |    |      |          |                  | 题出金封象             | 皆金額表示                           |      | 國務  | 劳风 | 令和     | 05年度 |                    |         | 1                | 調保険料              | 自動計算 👱  |
| 主義権          | 3   | - 16                 |                | 変更に分    |    | 人設   | 增全額(千PD) | 労災料率<br>(1/1000) | メリット率<br>(1/1998) | (彩映料(円)                         | 概念区分 | ×   | 16 | 業権区分   |      | 人致                 | 宜金額(千円) | 労災料率<br>(1/1000) | メリット宇<br>(1/1008) | 保険料 (円) |
| İ            | 94  |                      | T              | <b></b> | 4  | 2    | 13,672   | 3                | 0                 | 41,016                          | 1    | 94  |    | 1      |      | 2                  | 13,672  | з                | 0                 | 41,016  |
| E            | 94  |                      |                | 2       | 10 | 2    | 25,921   | э                | 0                 | 77,763                          |      |     |    |        |      | 0                  | 0       | 0                | 0                 |         |
|              |     | 1                    | 1              | 1       |    |      | 8        | 9                |                   |                                 |      |     |    | 1      | 4 0  | -                  | 0       | 0                | 0                 |         |
|              |     |                      | 1              | -       |    | 1    | <u>т</u> | 1                | 1                 |                                 |      |     |    |        |      |                    | 0       | 0                | 0                 |         |

●通年で計算されたデータを手入力で前期後期に分けて、計算・端数処理してデータを保存したい 場合

画面上部の「データ入力方法」を「賃金データ読込」の状態で、[保存データ読込] (または [業 種読込])で任意のデータを表示します。

「データ入力方法」を「データ手入力」に変更し、「概変区分」を、 {1} にしてください。 2行目の「変更区分」に {2}、変更月を1行目に {4}、2行目に {10} にします。前期後期 の数字を入力して、 [再計算] をクリックします。計算結果を確認後、保存してください。

| 2          | 现   | 19997 | Î       | 14:0        | K       | 1111 | 16      |                  | 301100182         | 4002 <u>1</u> 1/8# | 21   |    | TA | <u>.</u> | 12   | T induced | - MILLER | 2 1#19           | 5 - 5620          |        |
|------------|-----|-------|---------|-------------|---------|------|---------|------------------|-------------------|--------------------|------|----|----|----------|------|-----------|----------|------------------|-------------------|--------|
| <b>1</b> 0 | i ș | 持派 令  | \$004   | 年度          |         |      |         | []               | 想出金対象             | 皆金額表示              |      |    | 劳义 | 令和       | 805年 | ¢         |          | 概                | 算保険料              | 自動計算 三 |
| 主義権        | 1   | F 16  | 美植区分    | (C) Species | intelle | 人数   | 增全額(千円) | 劳炎料率<br>(1/1000) | ンリット宇<br>(1/1808) | (報)(村)             | 数字区分 | ×  | 16 | 業権区分     | 変更に分 | 斎 人数<br>月 | 當金額(千円)  | 労災料率<br>(1/1000) | ンリット平<br>(1/1000) | 保険料(円) |
| ŧ          | 9   | 4     |         |             | 4       | 2    | 13,672  | 3                | 0                 | 41,016             | 1    | 94 |    | 1        |      | 2         | 13,672   | э                | 0                 | 41,016 |
| Ŧ          | 9   | 4     | <b></b> | 2           | 10      | 2    | 25,921  | з                | 0                 | 77,763             |      |    |    |          | T    | 0         | 0        | 0                | 0                 |        |
|            | Г   |       | 1       |             |         |      | 8       | 1 8              |                   |                    |      |    |    |          |      |           | 0        | 0                | 0                 |        |
|            | -   |       | 1       | -           |         | 1    | 10 C    | 1 1              |                   |                    |      |    |    |          |      | 0         | 0        | 0                | 0                 |        |

●年度更新の様式の対応は、下記 Q&A をご参照ください。

「令和5年度にろうむ in One で対応する年度更新関係の様式の対応状況を教えてください。」 https://www.clicks.ne.jp/top/support/User/roumu\_qa.php?id=509

## ●確定年度令和4年の、各画面での**年度入力早見表**

| [賃等入力]の「年度」                   | 令和4年度 |
|-------------------------------|-------|
| [年度更新]の「確定年度」                 | 令和4年度 |
| [賃金等の報告]の「対象年度」               | 令和4年度 |
| [概算確定保険料申告書]の「請求年度」           | 令和5年度 |
| [一括有期] の [一括有期メリット料率設定] の「年度」 | 令和4年度 |
| [一括有期]の[総括表印刷]・[報告書印刷]の「出力年度」 | 令和5年度 |

20230502版